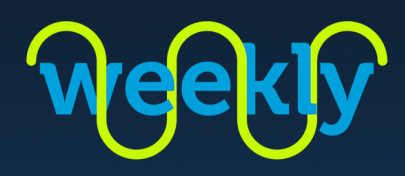

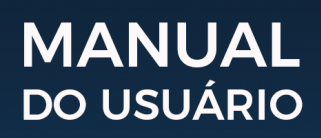

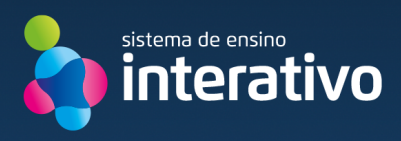

#### ALUNOS E RESPONSÁVEIS

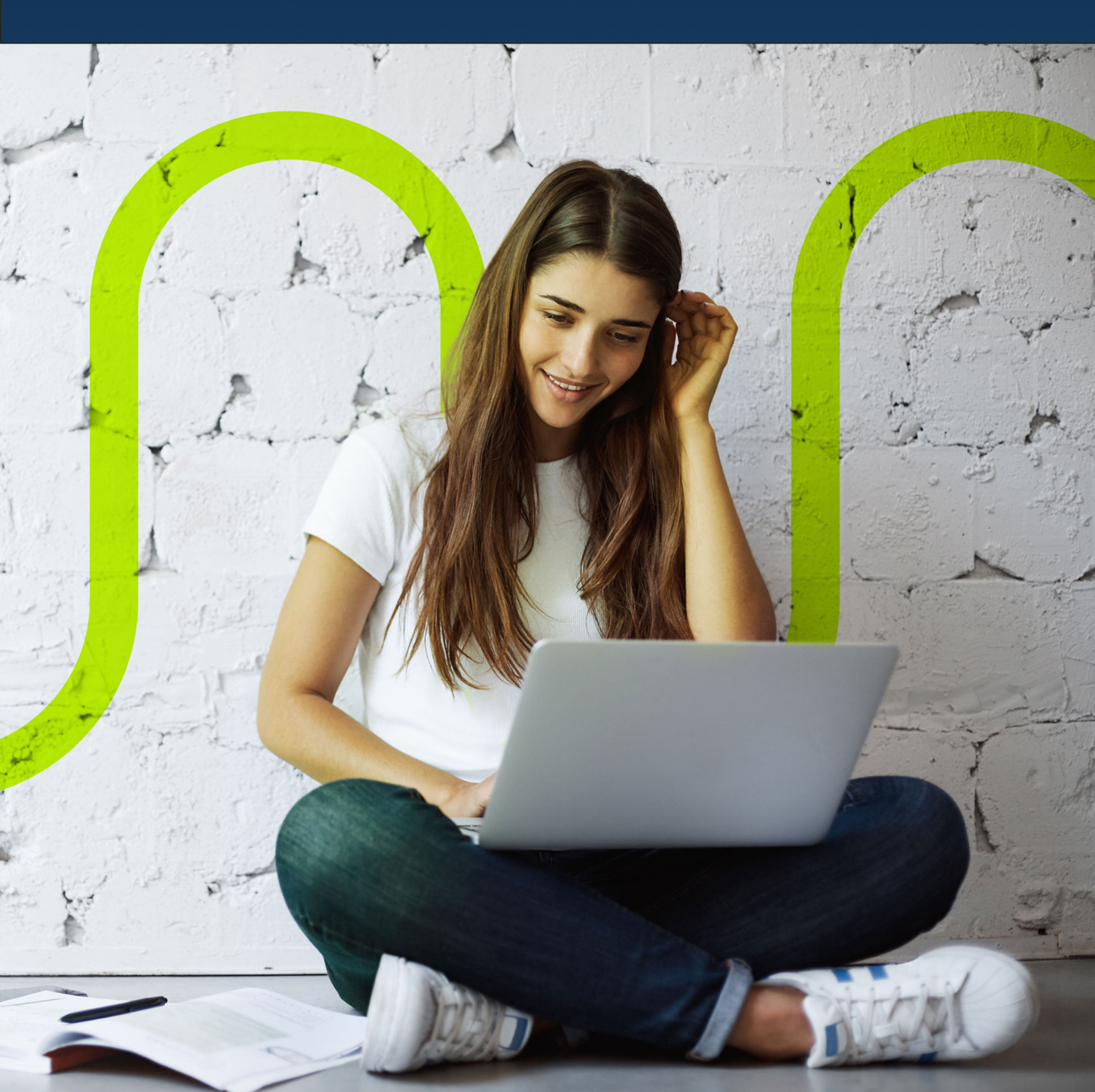

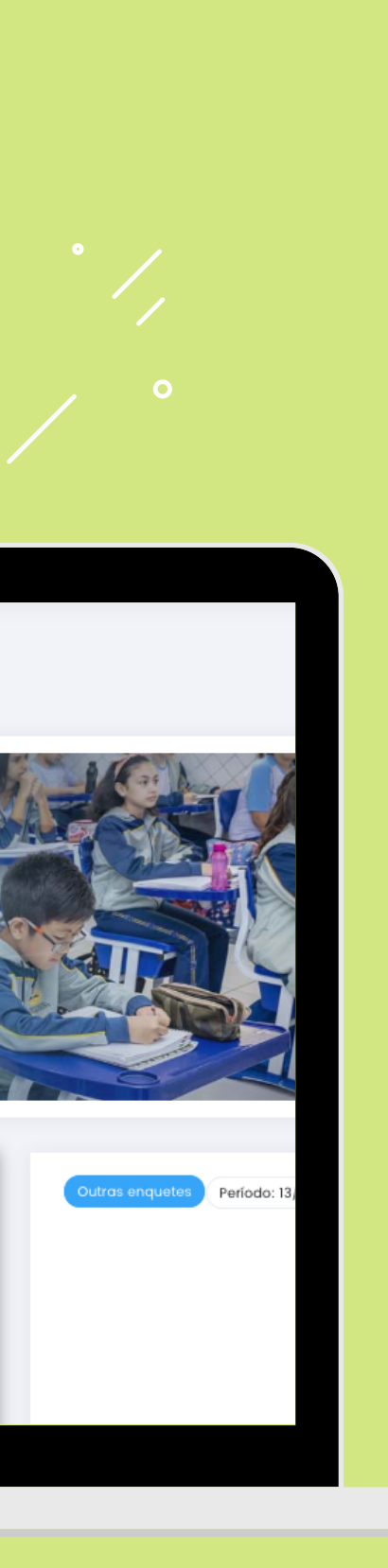

# ÍNDICE

Ativar cadastro | 2

🖉 Listagem de aulas | 8

🖉 Aula | 9

Aula com atividade | 10

🕗 Chat | 11

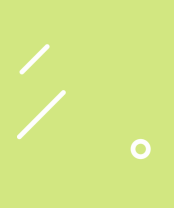

#### Passo a passo

Você receberá no e-mail informado em seu cadastro de matrícula, uma mensagem contendo seus dados de acesso.

Política anti-spam: Se você deseja cancelar o recebimento de e-mails clique aqui.

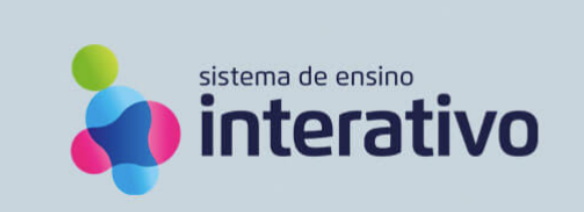

#### Olá,

Segue seus dados de acesso ao Portal Educacional:

Login: @sistemainterativo.com.br

#### Senha: 1894b8be

A senha deverá ser alterada em seu primeiro acesso.

#### Concluir cadastro

Após concluir seu cadastro no link acima, você terá acesso a todos os serviços digitais do Portal Educacional.

Qualquer dúvida, procure a sua unidade escolar.

Atenciosamente, Equipe Portal Educacional

Ao clicar no botão Concluir cadastro você será direcionado para a tela de confirmação e ativação.

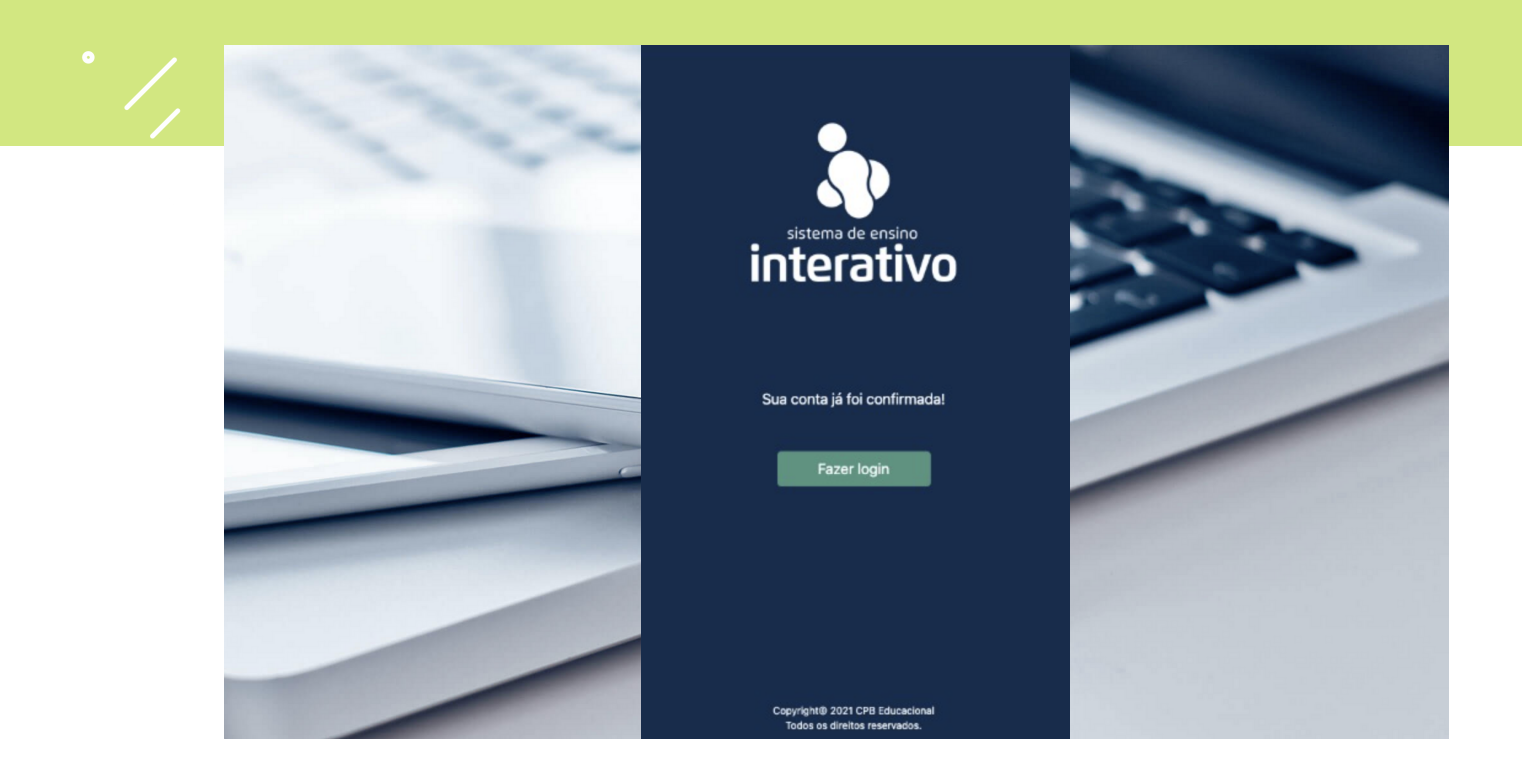

Nesta etapa, sua conta foi ativada com sucesso. Para seguir, basta clicar em Fazer Login.

A tela de acesso será apresentada. Ao clicar no botão Acessar, você será direcionado para a seleção de contas do Google.

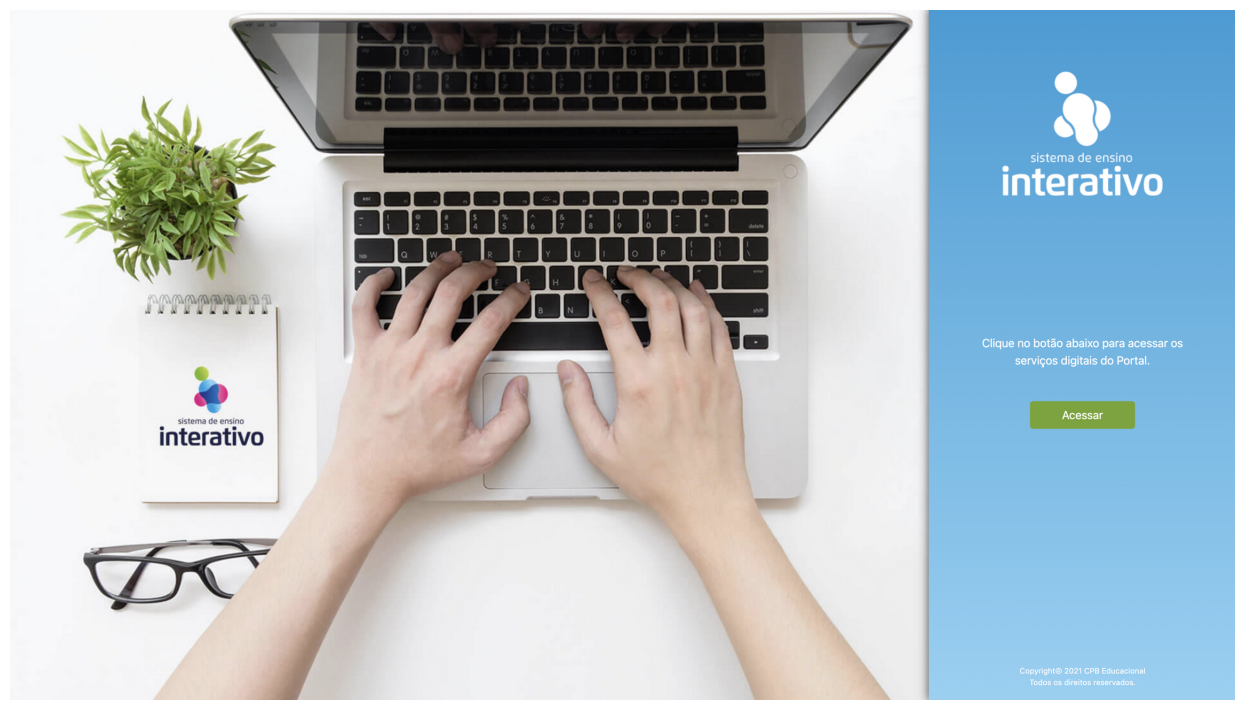

Obs.: Essa será a tela de acesso habitual após o processo de ativação.

/ 。

Nesta etapa, um pop-up apresentará sua conta de acesso com o domínio @sistemainterativo.com.br

Caso você tenha outras contas do Google, elas serão listadas. Certifique-se de selecionar a conta do Sistema Interativo para logar corretamente.

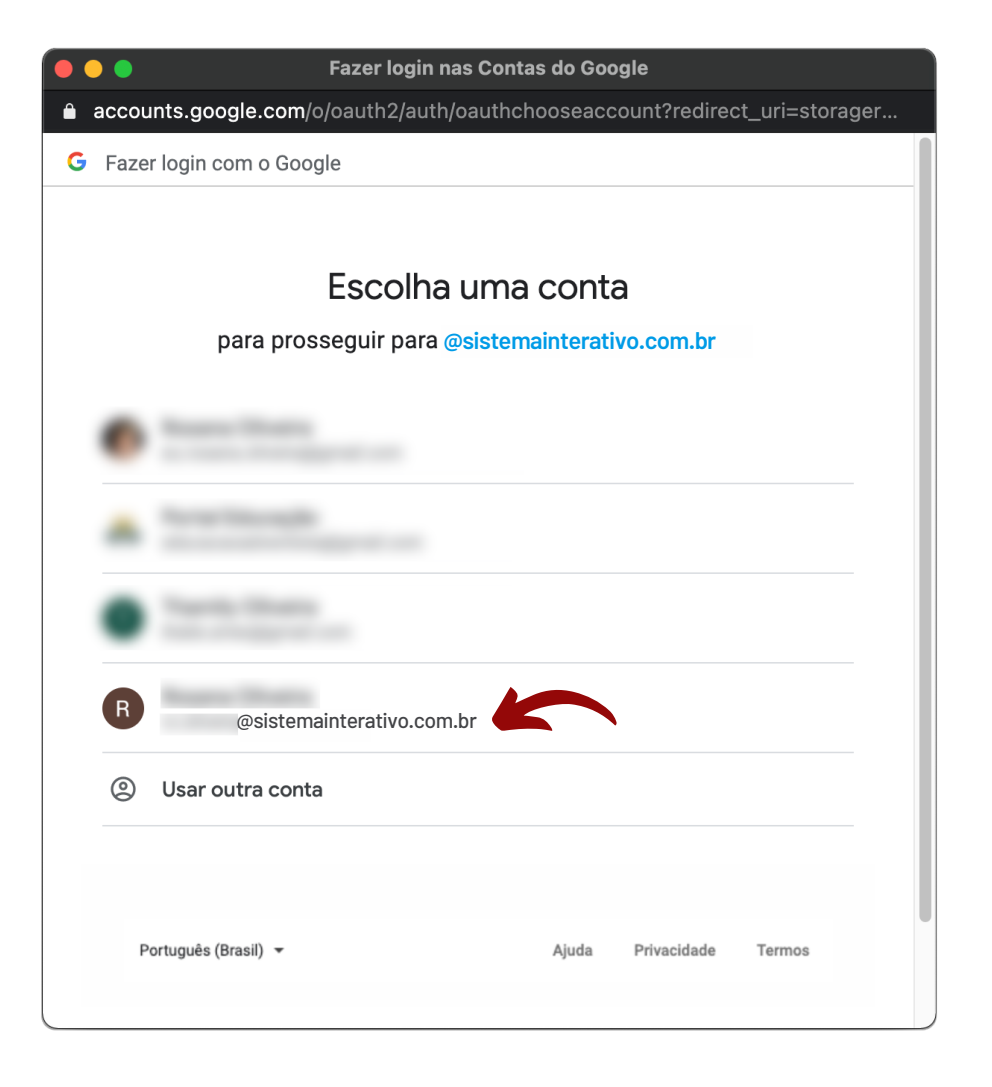

Após selecionar sua conta, você será direcionado para as configurações de segurança conforme as telas a seguir.

Primeiramente é necessário aceitar os termos de serviço e a política de privacidade do Google.

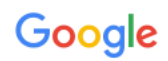

Bem-vindo à sua nova conta

Bem-vindo à sua nova conta: teste.teste 156@sistemainterativo.com.br. Sua conta é compatível com vários serviços do Google, mas seu administrador do sistemainterativo.com.br decide a quais serviços você terá acesso por meio dela. Para ver dicas sobre como usar sua nova conta, visite a Central de Ajuda do Google.

Quando você usa os serviços do Google, o administrador do seu domínio tem acesso às informações das sua conta teste.teste156@sistemainterativo.com.br, incluindo os dados que você armazenar com esta conta nos serviços do Google. Saiba mais aqui ou consulte a política de privacidade da sua organização, se houver. É possível optar por manter uma conta separada para uso pessoal de qualquer um dos serviços do Google, incluindo e-mail. Se você tem várias Contas do Google, pode gerenciar qual conta usará com os serviços do Google e alternar entre elas sempre que quiser. Seu nome de usuário e sua foto do perfil podem ajudar a assegurar que você esteja usando a conta desejada.

Caso a organização permita o acesso aos serviços principais do Google Workspace, seu uso desses serviços será regido pelo Contrato do Google Workspace da organização. Qualquer outro Serviço do Google ativado pelo seu administrador ("Serviços adicionais") será disponibilizado a você de acordo com os Termos de Serviço do Google a Política de Privacidade do Google. Alguns Serviços adicionais também podem apresentar termos específicos de serviço. O uso que você faz de serviços cujo acesso tenha sido autorizado pelo seu administrador constitui a aceitação dos termos específicos do serviço.

Clique em "Aceitar" abaixo para indicar que você entende a descrição de como sua conta teste.teste156@sistemainterativo.com.br funciona e que aceita os Termos de Serviço e a Política de Privacidade do Google.

Aceitar

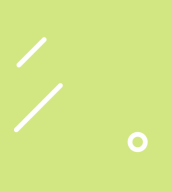

O passo seguinte será redefinir sua senha. Futuramente caso seja necessário recuperar a senha, solicite pelos serviços do próprio Google.

| Google                                                                           |
|----------------------------------------------------------------------------------|
| Alterar senha                                                                    |
| Saiba mais sobre como escolher uma senha inteligente                             |
| Crie uma nova senha forte que você não<br>use em outros websites.<br>Criar senha |
| •••••                                                                            |
| Confirmar senha                                                                  |
| ••••••                                                                           |
| Alterar senha                                                                    |
|                                                                                  |

E por último, permitir o acesso à sua conta. Este processo de configurações acontecerá somente no seu primeiro acesso. Nos próximos, você precisará apenas selecionar a conta SI para logar nos serviços digitais do Portal.

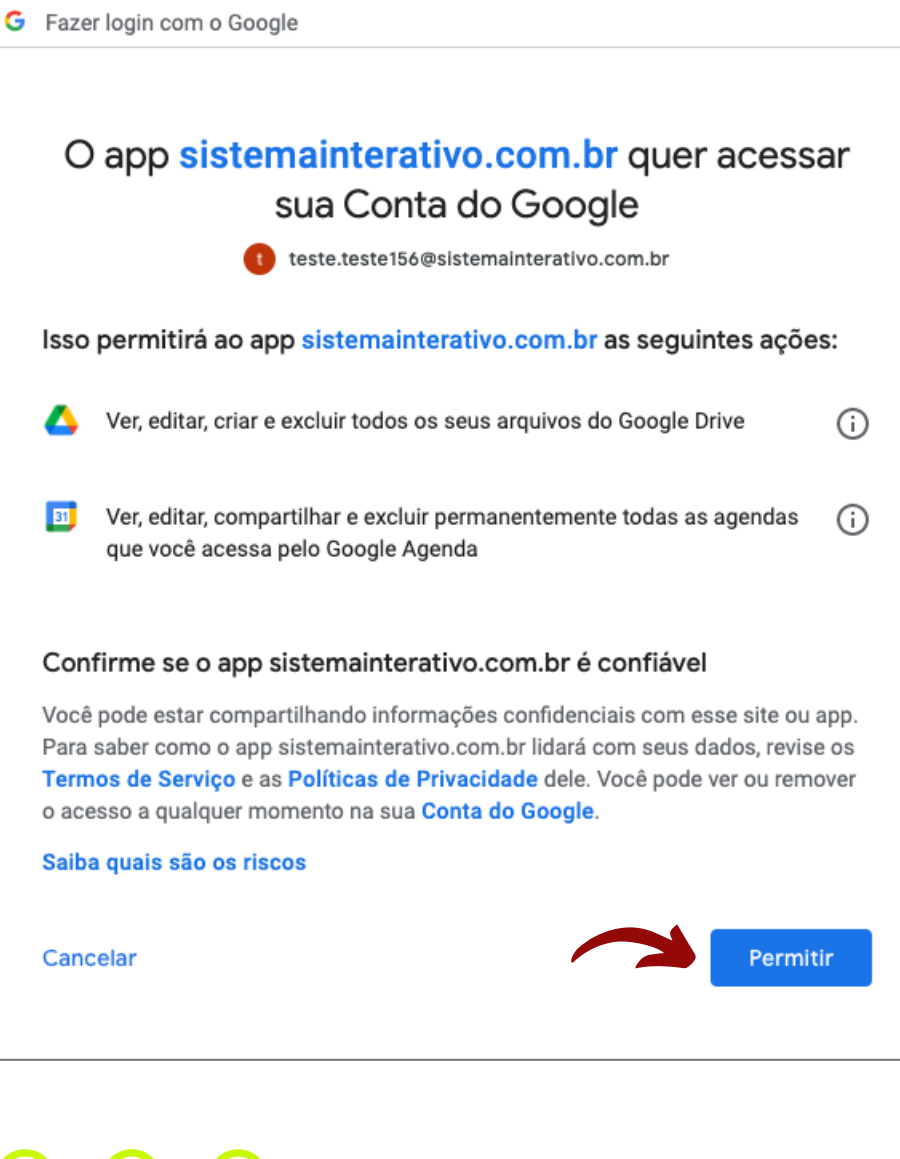

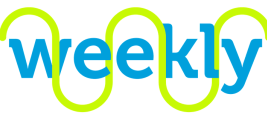

Veja como utilizar a plataforma de ensino digital nas próximas páginas.

| (((LIVE))) Aulas da s<br>Lorem ipsum d | emana<br>olor sit amet consectetur adipisici | ng elit. Minima iusto quae adipis | ci cumque, ullam ipsa quas incidunt. |                                                           |            | Ac                                                               |
|----------------------------------------|----------------------------------------------|-----------------------------------|--------------------------------------|-----------------------------------------------------------|------------|------------------------------------------------------------------|
| 2<br>Aulas do dia                      |                                              |                                   |                                      |                                                           |            |                                                                  |
| 3 Sog<br>3 13/                         | unda<br>Abr                                  | Terça<br>14/Abr                   | Quarta<br>15/Abr                     | Quinta<br>16/Abr                                          | Sexta      |                                                                  |
| ASSUNTO                                |                                              |                                   | DISCIPLINA                           |                                                           | CONCLUÍDA  | AÇÃO                                                             |
| Teste Loading para salvar              |                                              |                                   | Arte                                 |                                                           |            | -<br>1910<br>1911<br>1911<br>1911<br>1911<br>1911<br>1911<br>191 |
| 5 ★ Video MOV teste                    |                                              |                                   | Cultura Geral                        | -                                                         | -          | a þ                                                              |
| Teste Video Erro                       |                                              |                                   | Arte                                 | Ţ                                                         |            | 題 🖯                                                              |
| Blog                                   |                                              |                                   | Arte especial                        | Nota: 10<br>Parabéns, você foi muito bem na<br>atividade. |            | 2 B                                                              |
| Video Render                           |                                              |                                   | Arte                                 | 6                                                         |            | 20                                                               |
|                                        |                                              |                                   |                                      |                                                           |            |                                                                  |
| 8<br>Aulas pendentes                   |                                              |                                   |                                      |                                                           |            |                                                                  |
| ASSUNTO                                |                                              |                                   | DISCIPLINA                           | DATA                                                      | DE ENTREGA | AÇÃO                                                             |
| Teste Loading para salvar              |                                              |                                   | Arte                                 | 20/0                                                      | 04/2020    |                                                                  |
| ★ Video MOV teste                      |                                              |                                   | Cultura Geral                        | 30/0                                                      | 04/2020    | E P                                                              |
| Teste Video Erro                       |                                              |                                   | Arte                                 | 03/0                                                      | 05/2020    | रू <b>ह</b> ी                                                    |

## 🔿 Listagem de aulas

Tela de apresentação das aulas criadas pelos professores organizada por dia.

- Live: caso a escola tenha cadastrado uma live para a turma do aluno, os dados de acesso estarão disponíveis acima da listagem de aulas.
- 2 Aulas do dia: a tabela apresenta as aulas do aluno organizadas por dia. O objetivo é criar o ambiente mais semelhante ao horário de aulas da turma. Observe que, por padrão, as aulas do dia vigente estarão em destaque.
- 3) Datas: É possível navegar entre os dias da semana, ou entre as semanas, com ajuda das setas.
- Calendário: a partir desse atalho é possível acessar as aulas anteriores ou futuras de forma mais prática. Ao selecionar um dia específico, ele será carregado em destaque junto com a semana correspondente.
- 5 Aula individual: caso o professor crie uma aula específica para um aluno, ela estará identificada com a estrela na listagem de aulas.
- 6 Se a aula contar com atividade, será possível verificar o comentário do professor e a nota correspondente.
- Ação: acesso à aula selecionada. Os ícones indicam aula simples, apresentação de atividade e/ou chat vinculados.
- Aulas pendentes: nessa tabela serão apresentadas as aulas não concluídas e que ainda estão dentro do prazo de entrega. Após o prazo, a aula poderá ser acessada somente por meio da tabela de aulas do dia.

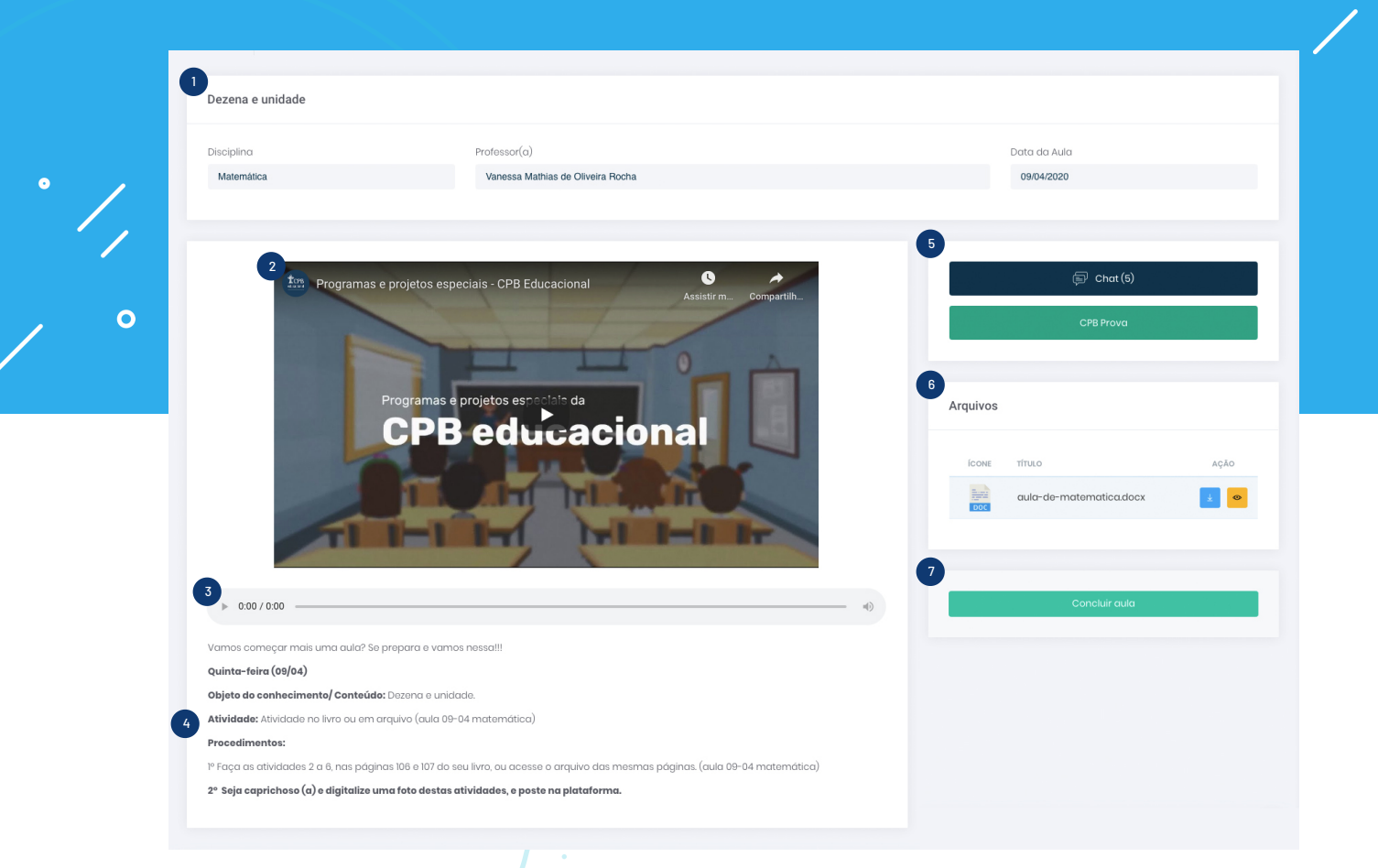

🖉 Aula

Tela de visualização da aula sem atividade.

- 1 Cabeçalho: área em que serão apresentados todos os dados da aula: assunto, disciplina, professor e data.
- 2) Vídeo: visualização do vídeo inserido na área de destaque.
- 3 Áudio: apresentação do áudio inserido na área de destaque.
- 4 Corpo do conteúdo: área em que serão apresentados todos os dados inseridos pelo professor, como textos, imagens, embeds e links.
- 5 Ação: área visível para o aluno somente quando o professor selecionar uma interação: Chat ou CPB Prova. O número apresentado no botão de chat é referente à quantidade de interações.
- <sup>6</sup> Arquivos: área de apresentação dos arquivos complementares. Para efetivar o download ou visualizar na tela, basta clicar no ícone correspondente.
- 7 Concluir aula: ao clicar, o aluno confirmará a conclusão da aula. Essa informação estará visível para o professor.

9

| Disciplina                                                                                                    |                                                                                                    | Professor(a)                                                                                                   |                                                                                                    | Data da A                                                                                                    | ula                                                                                |                                            |
|----------------------------------------------------------------------------------------------------|----------------------------------------------------------------------------------------------------|----------------------------------------------------------------------------------------------------|----------------------------------------------------------------------------------------------------|----------------------------------------------------------------------------------------------------|------------------------------------------------------------------------------------|--------------------------------------------|
| Matemática                                                                                                    |                                                                                                    | Vanessa Mathias de Oliveira Rocha                                                                              |                                                                                                    | 09/04/20                                                                                                    | 20                                                                                 |                                            |
|                                                                                                    |                                                                                                    |                                                                                                    |                                                                                                    | 2                                                                                                    |                                                                                    |                                            |
| Atividade 💿                                                                                                    |                                                                                                    |                                                                                                    | Valor: 2                                                                                                    |                                                                                                    | Fazer Atividade                                                                    |                                            |
| B I U S X <sub>e</sub> X <sup>e</sup> I <sub>x</sub>                                                                             |                                                                                                    | ≣ ∞∞∞ ■ ★ →                                                                                                    |                                                                                                    |                                                                                                    | 🗐 Chat (5)                                                                         |                                            |
| Lorem ipsum dolor sit amet cons                                                                                                  | ectetur adipisicing elit. Est                                                                                                    | quod culpa porro repudiandae! Sit nemo laboriosa                                                               | m libero praesentium necessitatibus id hic                                                                                                   |                                                                                                    | CPB Prova                                                                          |                                            |
| Odit non consectetur blanditiis d<br>ab sit eius qui perspiciatis. Sit per                                                       | olores eius neque obcaecati<br>rferendis voluptatibus vel?                                                                                   | suscipit ea sed! Sequi tenetur ullam, modi reiciene                                                            | dis veniam dolore repellat ex temporibus                                                                                                    |                                                                                                    |                                                                                    |                                            |
| Non ut consequentur enim esse e<br>dolorem expedita ratione atque.                                                               | uos a doloremque, doloribu<br>Adipisci aut quas reprehend                                                                                    | is tenetur neque totam dolores magni quasi possim<br>erit dolores?                                             | us error distinctio ipsam quis modi                                                                                                    | Arquivos                                                                                                    |                                                                                    |                                            |
| bu Enviar Arquivo                                                                                                    |                                                                                                    |                                                                                                    |                                                                                                    | ÍCONE TÍTULO                                                                                                    |                                                                                    | AÇÃO                                       |
|                                                                                                    | Adicione o                                                                                                    | ité 6 arquivos com limite de 30MB cada.                                                                        |                                                                                                    | BOC aula-de-                                                                                                    | matematica.docx                                                                    | ₹ 📀                                        |
|                                                                                                    |                                                                                                    | н, 600, 600л, FDF, Ala, Ala, эго, FNO                                                                          |                                                                                                    |                                                                                                    |                                                                                    | · ·                                        |
| ícone t                                                                                                    | τυιο                                                                                                    |                                                                                                    | ACÃO                                                                                                    |                                                                                                    |                                                                                    |                                            |
| r 🔁                                                                                                    | əsposta-das-atividades.jj                                                                                                    | og                                                                                                    | 4 0 8                                                                                                    |                                                                                                    |                                                                                    |                                            |
| 1                                                                                                    | nas e projetos especia                                                                                                    | sis - CPB Educacional                                                                                          | 5 Enviar atividado o concluir aula<br>sistir m Compartili                                                                                    |                                                                                                    |                                                                                    |                                            |
| tm Progra                                                                                                    | nas e projetos especia                                                                                                    | ais - CPB Educacional As                                                                                       | 5 Enviar atividade e concluir aula<br>eistir m Compartilh                                                                                    |                                                                                                    | il                                                                                 |                                            |
| Program                                                                                                    | nas e projetos especia                                                                                                    | ais - CPB Educacional                                                                                          | 5 Enviar atividado o concluir auta<br>aistir m. Compartili                                                                                   |                                                                                                    | i                                                                                  |                                            |
| Program<br>Aula<br>Tela de vi                                                                                                    | nas e projetos especia<br>COM<br>sualizaç                                                                                                    | is-CPB Educacional<br>As<br><b>ativida</b><br>ão da aula con                                                   | 5 Inviar attividade e concluir auta                                                                                                    | suas intera                                                                                                    | ções.                                                                              |                                            |
| En Progra<br>Aula<br>Tela de vi<br>Cabeçalho<br>professor e                                                                      | nas e projetos especia<br>COM<br>sualizaç<br>: área em<br>data de e                                                                          | is-CPB Educacional<br>ativida<br>ão da aula con<br>que serão apresei<br>entrega. Caso o pro                    | 5 trviar atividade e concluir auta<br><b>de</b><br>n atividade e<br>ntados todos os<br>azo tenha encerre                                     | <b>suas intera</b><br>dados da aul<br>ado, a data fi                                                               | <b>ções.</b><br>a: assunto,<br>cará em a                                           | , disciplina,<br>marelo.                   |
| Aula<br>Tela de vi<br>Cabeçalho<br>professor e<br>Botões: Ao<br>Chat ou CF                                                       | nas e projetos especia<br>COM<br>sualizaç<br>: área em<br>data de e<br>clicar em<br>PB Prova (v                                              | ns - CPB Educacional<br>a<br>a<br>a<br>a<br>a<br>a<br>a<br>a<br>a<br>a<br>a<br>a<br>a<br>a<br>a<br>a<br>a<br>a | 5 truca atividade e concluir auta<br>esterno Compartifica<br>de<br>n atividade e<br>ntados todos os<br>azo tenha encerra<br>s opções de resp | suas intera<br>dados da aul<br>ado, a data fi<br>posta serão c                                                     | <b>ções.</b><br>a: assunto,<br>cará em ai<br>arregadas                             | , disciplina,<br>marelo.<br>na tela.       |
| En Progra<br>Aula<br>Tela de vi<br>Cabeçalho<br>professor e<br>Botões: Ao<br>Chat ou CF<br>Atividade:<br>campo e d<br>Usando a c | nas e projetos especia<br>COM<br>sualizaç<br>: área em<br>data de e<br>clicar em<br>PB Prova (v<br>o aluno po<br>igitar. Ele p<br>irea de up | atividade, a<br>que serão apresei<br>entrega. Caso o pro<br>Fazer atividade, a<br>ver p. 8, item 5).           | 5 truc atividade e concluir auta<br>atividade no edir<br>gens e embeds, o<br>pérmenviar até se                                               | suas intera<br>dados da aul<br>ado, a data fi<br>posta serão c<br>cor de texto, b<br>assim como c<br>eis arquivos. | <b>ções.</b><br>a: assunto,<br>cará em ai<br>arregadas<br>asta clicar<br>professor | , disciplina,<br>marelo.<br>na tela.<br>no |

•

- <sup>6</sup> Arquivos: área de apresentação dos arquivos complementares. Para efetivar o download ou visualizar na tela, basta clicar no ícone correspondente.
- Conteúdo: o conteúdo da aula ainda estará visível, caso seja necessário consultar as orientações do professor enquanto o aluno estiver respondendo à atividade.

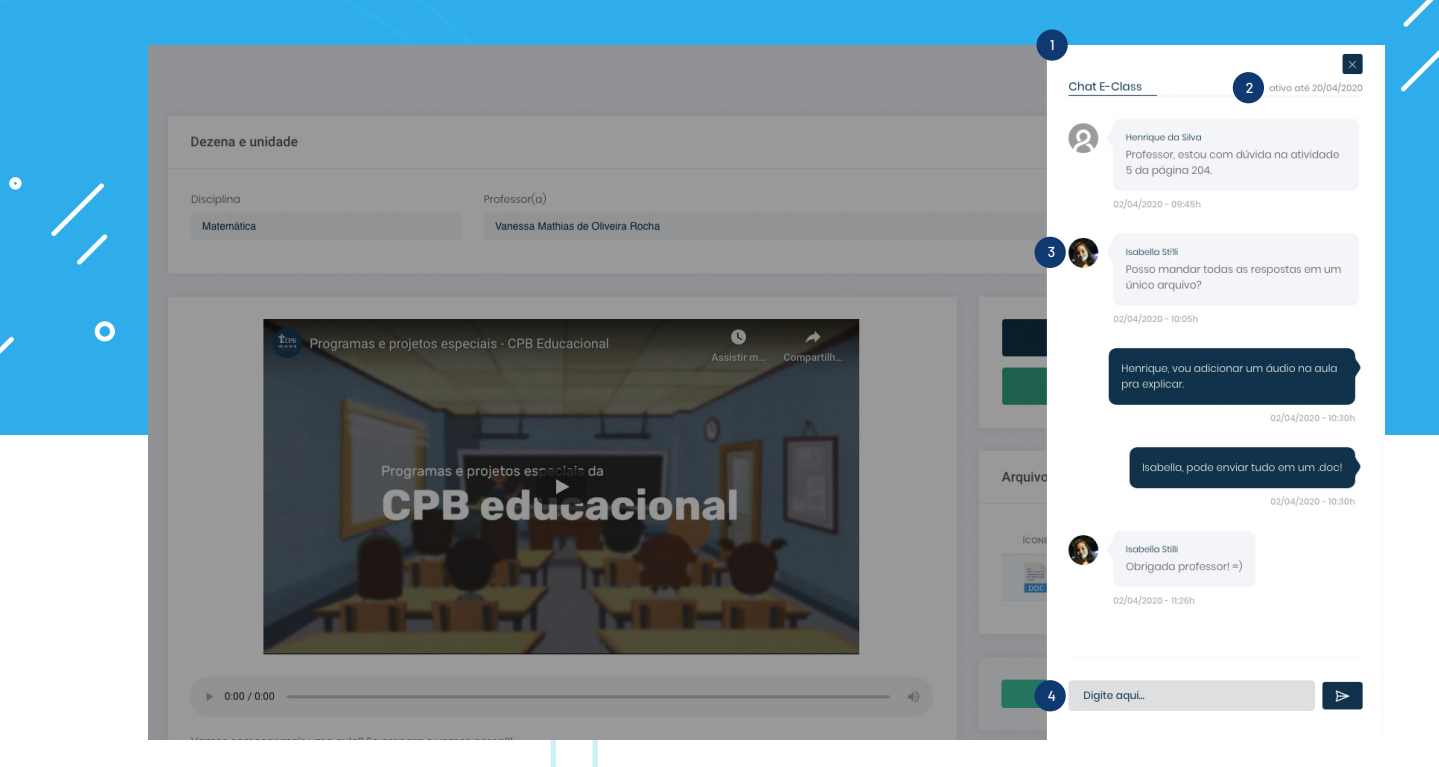

# 🖉 Chat

Interação entre os alunos e o professor.

- 1 Área: o chat para interação será aberto na janela lateral por cima da aula.
- 2 Data: o chat estará disponível para interação até a data de encerramento da aula. Depois disso, será possível apenas a visualização.
- 3 Foto: para o aluno, será apresentada a foto que consta no sistema de secretaria.
- 4 Mensagem: área em que o usuário poderá enviar suas dúvidas e comentários.

#### Orientações gerais:

Cada aluno poderá deletar apenas a sua mensagem. O professor terá autonomia para deletar as mensagens dos alunos, caso seja necessário.

O chat está vinculado a uma aula, e não ao professor ou disciplina. Dessa forma, ele estará relacionado a um assunto específico. O objetivo é auxiliar o controle e acompanhamento em relação à quantidade de registros que cada chat poderá gerar.

11

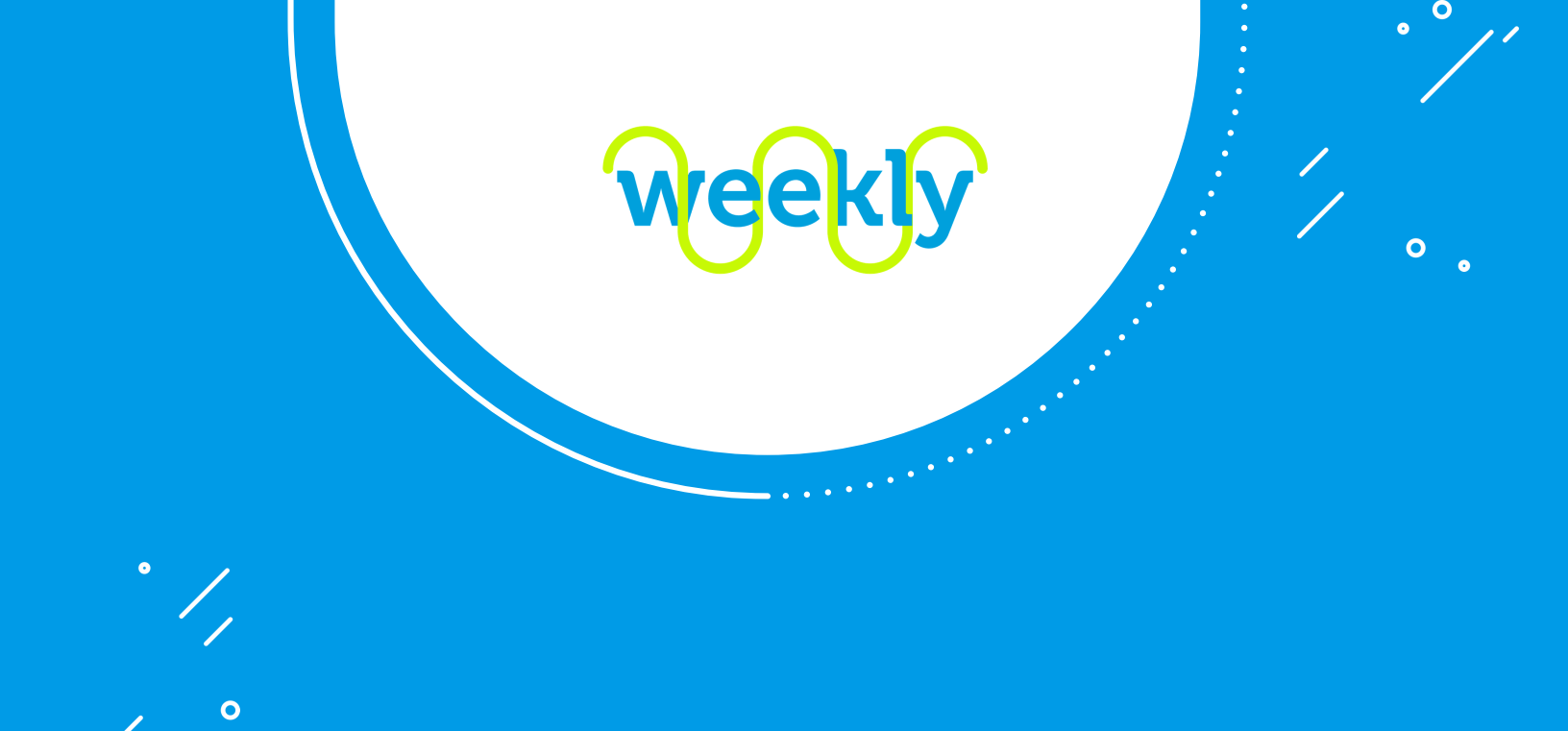

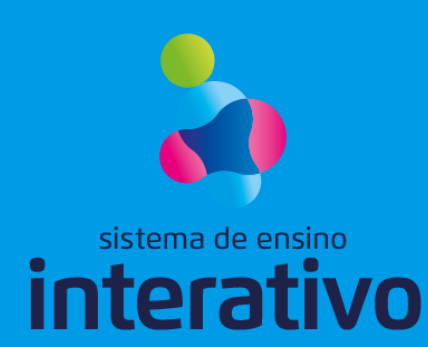